## ◆圧縮ファイル解凍手順及び各種情報提供書共通開始手順◆

在宅医療介護連携ウエブサイト「かっちぇて」より各種情報提供書の圧縮ファイルをダウンロード後に解凍し、各種情報 提供書を開始するまでの手順を記載します。以下<u>退院連携事前情報提供書参照</u>。

(共通事前情報提供書内訳・・・【退院連携事前情報提供書】・【救急搬送時の情報提供書】・【在宅療養患者急変時 受入に関する事前情報提供書】に対応する)

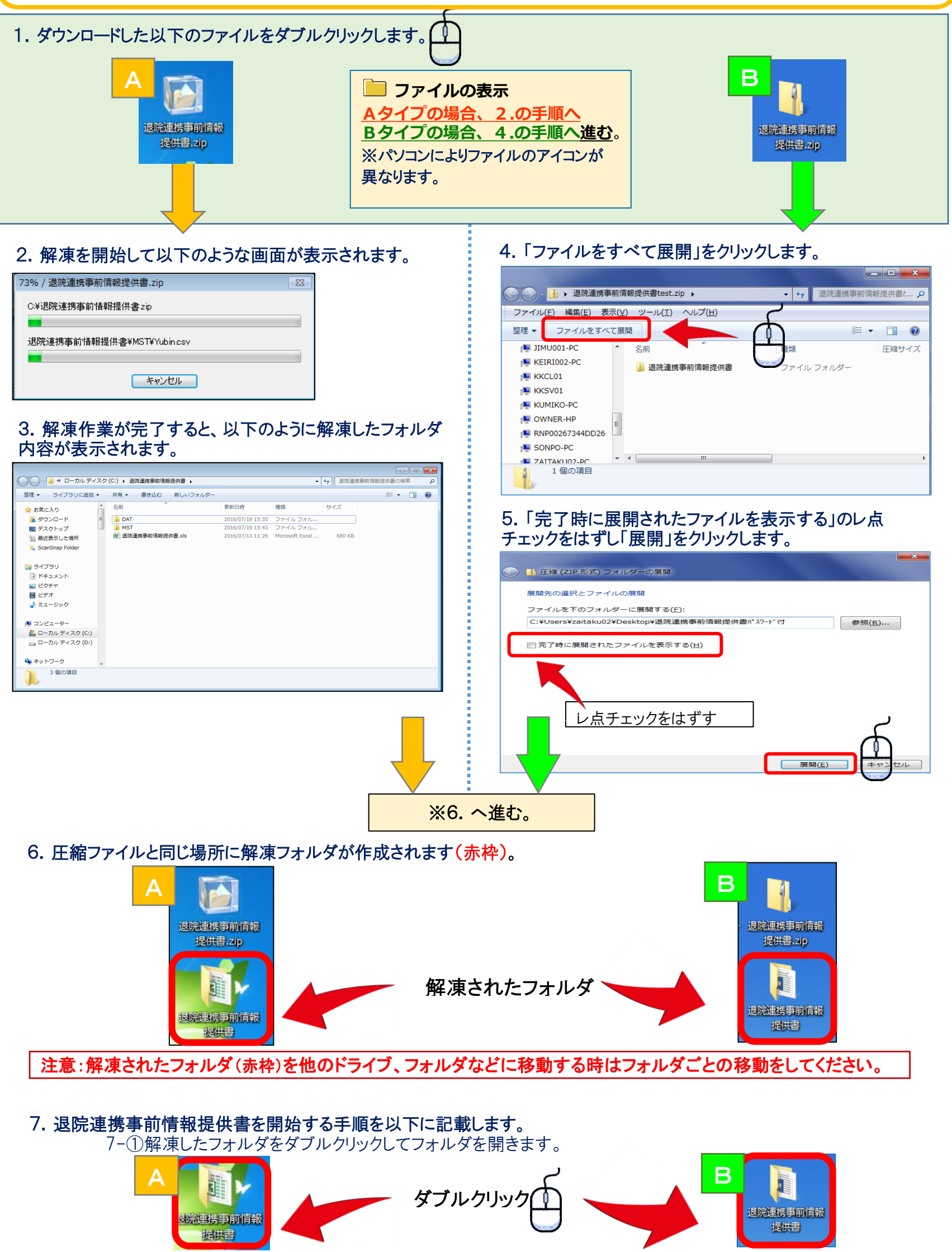

7-②①作業後に退院連携事前情報提供書フォルダが開きますので退院連携事前情報提供書.xlsをクリックします。

| ・・・・・・・・・・・・・・・・・・・・・・・・・・・・・・・・・・・・                                                                                                    |                                                                                                    |                  |                              |              |                                        |             |
|----------------------------------------------------------------------------------------------------|----------------------------------------------------------------------------------------------------|------------------|------------------------------|--------------|----------------------------------------|-------------|
| マンパクリレビタッ・       マンパクシレビタッ・         マンパクシレビタッ・       マンパクシレビタッ・         マンパクシレビタッ・       マンパクシレビタッ・         マンパクシレビタッ・       マンパクシレビタッ・         マンパクシレビタッ・       マンパクシレビタッ・         マンパクシレビタッ・       マンパクシレビタッ・         マンパクシレビタッ・       マンパクシレビタッ・         マンパクシレビタッ・       マンパクシレビタッ・         マンパクシレビタッ・       マンパクシレビタッ・         マンパクシレビタッ・       マンパクシレビタッ・         マンパクシレビタッ・       マンパクシレビタッ・         マンパクシレビタッ・       マンパクシレビタッ・         マンパクシレ       マンパクシレジタッ・         マンパクシン       マンパクシレ         マンパクシン       マンパクシン         マンパクシン       マンパクシン         マンパクシン       マンパクシン         マンパクシン       マンパクシン         マンパクシン       マンパクシン         マンパクシン       マンパクシン         マンパクシン       マンパクシン         マンパクシン       ロンパクシン         マンパクシン       ロンパクシン         マンパクシン       ロンパクシン         マンパクシン       ロンパクシン         マンパクシン       ロンパクシン         マンパクシン       ロンパクシン         マンパクシン       ロンパクシン         マンパクシン       ロンパクシン         マンパクシン       ロンパクシン         マンパクシン       ロ                                                                                                    | ● ● ● → 退院連携事前情報提供書 →                                                                                                    |                  | •                            | → 退院連携事      | 前情報提供書の検索                              | 2           |
| ************************************                                                                                                    | 整理▼ ライブラリに追加▼ サキ キャット ダレンラ いけ                                                                                                    |                  |                              |              | ······································ |             |
| ************************************                                                                                                    | ☆ お気に入り 名前 ^                                                                                                    | 更新日時             | 種類                           | サイズ          |                                        |             |
| WT       201607/13 134       27-74,274/2         WT       201607/13 134       27-74,274/2         WT       201607/13 134       Merwald Ecscilling       60 43         WT       27790       Statistic for the statistic for the statistic f                                  | 📜 ダウンロード 🔋 DAT                                                                                                    | 2016/07/19 15:35 | ファイル フォル…                    |              |                                        |             |
| 副本語       副本語       副本語       副本語       副本語       副本語       副本語       副本語       副本語       副本語       副本語       副本語       副本語       副本語       Image: State of the state of the state of th | ■ デスクトップ MST                                                                                                    | 2016/07/19 15:43 | ファイル フォル…<br>Microsoft Excel | 690 VD       |                                        |             |
| ************************************                                                                                                    |                                                                                                    | 2010/07/13 11.20 | merosore excer               | 000 KB       |                                        |             |
| マクラジ       マクラジ         マクラジ       マクラジ         マクリ       マクリ         アクリ       ロージ         アクリ       ロージ         アクリ       ロージ         国院連携事前情報提供書を参考に作成しております。                                                                                                    |                                                                                                    |                  |                              |              |                                        |             |
| ・・・・・・・・・・・・・・・・・・・・・・・・・・・・・・・・・・・・                                                                                                    | 😭 อิสวีอม                                                                                                    |                  |                              |              |                                        |             |
| ビフボック       ダブルクリックする         コーカルダイスタ(に)       オットフ-ク         コモの川目       3回の川目         ご注意〕       「注意〕         (注意)       「注意〕         (注意)       「二日の環境内で操作を行ってください。         「日本の「フォルダ       「日本の「日本の「日本の「日本の」」         「「」フォルダ       「日にフォルダ内(青枠内)に置いて作業する。         「」       「国にフォルダ内(青枠内)に置いて作業する。         「       「温院連携事前情報提供書を参考に作成しております。                                                                                                    | ۲#ב×ント                                                                                                    | ,                |                              |              |                                        |             |
| メニーシック       ダブルクリックする         ・マーカル ディスク(に)       ・マーカル ディスク(に)         ・マーカル ディスク(に)       ・マーカル ディスク(に)         ・マーカル ディスク(に)       ・マーカル ディスク(に)         ・マーカル ディスク(に)       ・マーカル ディスク(に)         ・マーカル ディスク(に)       ・ローカル ディスク(に)         ・マーカル ディスク(に)       ・ローカル ディスク(に)         ・マーカル ディスク(に)       ・ローカル ディスク(に)         ・アーカル ディスク(に)       ・ローカル ディスク(に)         ・「」       ・ローカル ディスク(に)         ・「」       ・ローカル ディスク(に)         ・ 「」       ・ローカル ディスク(に)         ・「」       ・ローカル ディスク(に)         ・       ・ローカル ディスク(に)         ・       ・ローカル                                                                                                    |                                                                                                    | 5                |                              |              |                                        |             |
| シジビューラ・ホッチィスク(に)       マーホル ディスク(に)         マーホル ディスク(に)       マーホル ディスク(に)         マーホル ディング(に)       マーホル ディング(に)         マーホルダ <ul> <li>「注意】</li> <li>**事前情報提供書を使用される場合、必ずの上記の環境内で操作を行ってください。</li> <li>「DAT フォルダ</li> <li>「MST フォルダ</li> <li>「MST フォルダ</li> <li>「回じフォルダ内(青枠内)に置いて作業する。</li> <li>「ションド連携事前情報提供書を参考に作成しております。</li> </ul> <li>**退院連携事前情報提供書を参考に作成しております。</li>                                                                                                    |                                                                                                    | (n)              |                              |              |                                        |             |
| Det                                                                                                    | ダブルクリックする                                                                                                    |                  |                              |              |                                        |             |
| ローカル ディス?(i)           ローカル ディス?(i)           オッドフ-0           3 @0月目           (注意)           **事前情報提供書を使用される場合、必ずの上記の環境内で操作を行ってください。           DAT           フォルダ           MST           フォルダ           」           」           国に連携事前情報提供書ファイル           *<           ※退院連携事前情報提供書を参考に作成しております。                                                                                                    | № コンピューター                                                                                                    |                  |                              |              |                                        |             |
| ・・・・・・・・・・・・・・・・・・・・・・・・・・・・・・・・・・・・                                                                                                    | □ーカルディスク(C:)     □     □     □     □     □     □     □     □     □     □     □     □     □     □     □     □     □     □     □     □     □     □     □     □     □     □     □     □     □     □     □     □     □     □     □     □     □     □     □     □     □     □     □     □     □     □     □     □     □     □     □     □     □     □     □     □     □     □     □     □     □     □     □     □     □     □     □     □     □     □     □     □     □     □     □     □     □     □     □     □     □     □     □     □     □     □     □     □     □     □     □     □     □     □     □     □     □     □     □     □     □     □     □     □     □     □     □     □     □     □     □     □     □     □     □     □     □     □     □     □     □     □     □     □     □     □     □     □     □     □     □     □     □     □     □     □     □     □     □     □     □     □     □     □     □     □     □     □     □     □     □     □     □     □     □     □     □     □     □     □     □     □     □     □     □     □     □     □     □     □     □     □     □     □     □     □     □     □     □     □     □     □     □     □     □     □     □     □     □     □     □     □     □     □     □     □     □     □     □     □     □     □     □     □     □     □     □     □     □     □     □     □     □     □     □     □     □     □     □     □     □     □     □     □     □     □     □     □     □     □     □     □     □     □     □     □     □     □     □     □     □     □     □     □     □     □     □     □     □     □     □     □     □     □     □     □     □     □     □     □     □     □     □     □     □     □     □     □     □     □     □     □     □     □     □     □     □     □     □     □     □     □     □     □     □     □     □     □     □     □     □     □     □     □     □     □     □     □     □     □     □     □     □     □     □     □     □     □     □     □     □     □     □     □     □     □     □     □     □     □     □     □     □     □     □     □     □     □     □     □     □     □     □     □     □     □     □ |                  |                              |              |                                        |             |
| *********************************                                                                                                    |                                                                                                    |                  |                              |              |                                        |             |
| *# 3 個の項目     I注意     I注意     I注意     I注意  **事前情報提供書を使用される場合、必ずの上記の環境内で操作を行ってください。  DAT フォルダ  MST フォルダ                                                                                                    | 🙀 ネットワーク                                                                                                    |                  |                              |              |                                        |             |
|                                                                                                    | 3個の項目                                                                                                    |                  |                              |              |                                        |             |
| <ul> <li>              í注意          </li> <li>             ×事前情報提供書を使用される場合、必ずの上記の環境内で操作を行ってください。         </li> <li>             ĎAT フォルダ         </li> <li>             MST フォルダ         </li> <li>             MST フォルダ         </li> </ul> <li>             MST フォルダ         <ul>             MST フォルダ<br/>MST フォルダ<br/>Silk連携事前情報提供書ファイル         </ul></li> <li>             WE:              WE:</li>                                                                                                    | <b>A</b>                                                                                                    |                  |                              |              |                                        |             |
| <ul> <li>※事前情報提供書を使用される場合、必ずの上記の環境内で操作を行ってください。</li> <li>DAT フォルダ         <ul> <li>MST フォルダ</li></ul></li></ul>                                                                                                    | 【注意】                                                                                                    |                  |                              |              |                                        |             |
| DAT フォルダ                                                                                                    | ※事前情報提供書を使用される場                                                                                                    | 合、必ずの            | の <u>上記の</u>                 | <u>環境内</u> で | 「操作を行っ                                 | ってください。     |
| DAT フォルダ <ul> <li>MST フォルダ</li> <li>J 同じフォルダ内(青枠内)に置いて作業する。</li> </ul> X 認院連携事前情報提供書で参考に作成しております。                                                                                                    |                                                                                                    |                  |                              |              |                                        |             |
| MST フォルダ                                                                                                    | DAT フォルダ                                                                                                    |                  |                              |              |                                        |             |
| MST フォルダ                                                                                                    |                                                                                                    |                  |                              |              |                                        |             |
| ■ <b>国際連携事前情報提供書ファイル</b><br>※退院連携事前情報提供書を参考に作成しております。                                                                                                    | MST フォルダ                                                                                                    |                  |                              | ピフォル         | ダ内(吉林                                  | 内して置いて作業する。 |
| 又到退院連携事前情報提供書ファイル ※退院連携事前情報提供書を参考に作成しております。                                                                                                    |                                                                                                    |                  |                              | 0247         |                                        |             |
| ※退院連携事前情報提供書を参考に作成しております。                                                                                                    | X ≣ 退院連携事前情報提供書フ                                                                                                    | ァイル ー            | _                            |              |                                        |             |
| ※退院連携事前情報提供書を参考に作成しております。                                                                                                    |                                                                                                    |                  |                              |              |                                        |             |
| ※ 退院 連 携 争 則 情 報 提 供 書 を 参 考 に 作 成 し て お り ま す 。                                                                                                    |                                                                                                    |                  |                              |              |                                        |             |
|                                                                                                    | ▲×退院連携争削情報提供書を参考                                                                                                    | ちに作成し            | ております                        | 0            |                                        |             |
|                                                                                                    |                                                                                                    |                  |                              |              |                                        |             |

8. 入力画面が表示されます。(別紙 説明書に従って入力をしてください)

| 退院連携事前情報提供書                                  |                                              |       |  |  |
|----------------------------------------------|----------------------------------------------|-------|--|--|
| 記入日                                          | 記載者 看護師 MSW                                  |       |  |  |
| 情報提供医療機関                                     | 登録 受理医療機関・施設 ▼                               | 登録 削除 |  |  |
| (ふりがな)                                       | 1 1 1 1 1 1 1 1 1 1 1 1 1 1 1 1 1 1 1        |       |  |  |
| 氏名                                           | (注所) 〒 TEL                                   |       |  |  |
| 傷病名(入院の原因                                    | となった病名/合併症等)                                 |       |  |  |
| 紹介目的                                         | → 入院期間 ~                                     |       |  |  |
| 家族構成                                         |                                              |       |  |  |
| \$~/\*~>                                     | D氏名 (続柄) (連絡先TEL)                            |       |  |  |
| 居宅事業所名                                       |                                              |       |  |  |
| 患者状態① 患者状                                    | 態②/患者情報・その他 他特記事項                            |       |  |  |
| 発病前のADL                                      | <ul> <li>▼ 発病後のADL</li> <li>日現在</li> </ul>   |       |  |  |
| 計測 身長                                        | cm 日計測 計測 体重 Kg 日計測                          |       |  |  |
| ⊒≷a25~9a0                                    |                                              |       |  |  |
| 危険行動                                         | □ なし □ ベッド柵外し □ 立ち上がり □ 徘徊 □ チューブ抜去 □ 大声 □   |       |  |  |
| 危険防止                                         | □ なし □ ミトン □ センサー □ 畳・マット対応 □ 安全ベルト(体幹ベルト) □ |       |  |  |
| 高次脳機能障害                                      | □ ねし □ 失行 □ 失語                               |       |  |  |
| 運動麻痺                                         | □ なし □ 右片麻痺 □ 左片麻痺 □ 対麻痺 □ 四肢麻痺 □ 廃用性筋力      |       |  |  |
| 油 動                                          |                                              | 新規作成  |  |  |
| 74E 973                                      |                                              | 保存    |  |  |
| 清 潔                                          | ※最終入浴日 特記:                                   | 保存一覧  |  |  |
| 食事                                           | ✓ 食事摂取量 割 食事形態 (主食; 副食; )                    | プレビュー |  |  |
| 栄養                                           | <ul> <li>▼ カテーテル</li> </ul>                  |       |  |  |
| 嚥下障害                                         |                                              |       |  |  |
| 排泄                                           | ▼ □ H/レ □ ポータブル □ 便器 □ 尿器 □ オムツ              | 創 除   |  |  |
|                                              | 最終排便日 その他特記事項                                | 終了    |  |  |
| Copyright c 2016 Sasebo Medical Association. |                                              |       |  |  |
|                                              |                                              |       |  |  |
|                                              | 67                                           |       |  |  |
|                                              | <するので、「お問い合わせ先」                              |       |  |  |
|                                              |                                              |       |  |  |

|     |   | 〈お問い合わせ先〉                         |
|-----|---|-----------------------------------|
|     |   | 佐世保市医師会(佐世保市祇園町257番地)             |
|     |   |                                   |
|     |   | 但当芯口:化七区凉 儿皮庄汤励哦去事劢问              |
|     |   | TEL:0956-22-5900 FAX:0956-22-5952 |
|     | - | Email:s-zaitaku@wonder.ocn.ne.jp  |
|     | - |                                   |
|     |   | 出现中于大灾厉害 人群演播执送人                  |
|     |   | 佐世保田住七医療 介護理携協議会                  |
|     |   | 退院連携検討専門部会                        |
| 6   |   | 在宅療養患者急変時依頼受入検討専門部会               |
|     |   | (佐世保市医師会 佐世保市医療政策課 長寿社会課)         |
|     |   |                                   |
|     |   | TF成口·干成29年3月30日                   |
| . ц |   |                                   |